## Installation de l'agent Azure AD Connect cloud sync

## Ressources

Lien pour l'installation de l'agent :

https://learn.microsoft.com/fr-fr/azure/active-directory/hybrid/cloud-sync/how-to-install

## Téléchargement de l'agent que un Windows Server (minimum) 2016

Dans le portail Azure avec un compte administrateur Azure :

- Accédez à Azure AD Connect
- A gauche sélectionnez **Cloud Sync** à gauche.

|                                                                                                    | 😫 🎴 Agent de provisionnement Azur 🗙                      | +                                                                                  | ~ - 🗆 ×                                                                                                    |
|----------------------------------------------------------------------------------------------------|----------------------------------------------------------|------------------------------------------------------------------------------------|----------------------------------------------------------------------------------------------------|
| ← → C O A https://entra.microsoft.com/#view/Microsoft_AAD_Connect_Provisioning/CloudSyncMenuBlade/~/Agents   ☆ ② と む |                                                          |                                                                                    |                                                                                                    |
| Cen                                                                                                    | tre d'administration Microsoft Ent                       | $ \mathcal{P} $ Rechercher dans les ressources, services et documents (G+/)        | - 垠 ② ⑦ 尽 charles.techer@educ-val 0                                                                        |
| <b>^</b>                                                                                                    | Accueil > educ-valadon-limoges.fr > A                    | zure AD Connect > AAD Connect   Cloud Sync > Synchronisation cloud<br>oud   Agents | Agent de provisionnement Az × Azure Active Directory                                                       |
| *                                                                                                    | <ul> <li>Configurations</li> </ul>                       | 🛓 Télécharger l'agent local                                                        | Télécharger l'agent<br>En téléchargeant l'agent, vous acceptez les conditions d'utilisation<br>du service. |
| 4                                                                                                    | Superviser Provisionnement des journaux Journaux d'audit | Nom de l'ordinateur                                                                | Accepter les conditions d'utilisation et télécharger<br>Rejeter                                            |
| ۲                                                                                                    | Agents                                                   |                                                                                    |                                                                                                    |
| *<br>•<br>•                                                                                                    | Dépanner                                                 |                                                                                    |                                                                                                    |
| **                                                                                                    |                                                          |                                                                                    |                                                                                                    |

- Sélectionnez **Agent** à gauche.
- Sélectionnez Télécharger l'agent local, puis Accepter les conditions & télécharger.
- Exécutez le fichier d'installation AADConnectProvisioningAgentSetup.exesitué dansle dossier de téléchargements.
- Dans l'écran de démarrage, sélectionnez **J'accepte la licence et les conditions**, puis cliquez sur **Installer**.

Après la fin de l'installation, l'Assistant Configuration démarre.

• Sélectionnez Suivant pour démarrer la configuration.

## **Retour au menu Synchronisation Cloud Azure AD Connect**

• Synchronisation Cloud Azure AD Connect

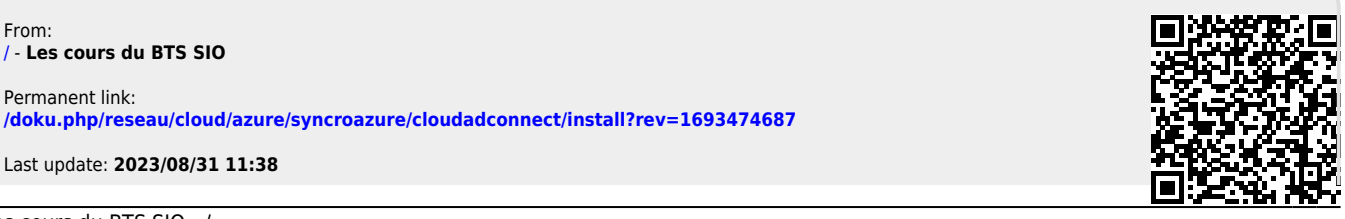

Last update: 2023/08/31 11:38